一、會計請購系統,將增加一項清冊類別為『補充保費清冊』,與目前『印領清冊』雷同,

但編輯介面增加『機關負擔補充保費』及『個人負擔補充保費』二欄位,前端輸入清冊明 細時,依所輸入<mark>所得金額、保費身份別及投保單位代碼</mark>,計算並扣除『機關負擔』及『個 人負擔』之補充保費額度。

二、操作介面

(一) 原先請購清冊類別下增加『補充保費』選項

| 選擇請購年度部門請購查詢       | 計畫請購查詢 輔助項目服        | 務登出系統          | 0101100 | 010 支富  |      | 份有限    |
|--------------------|---------------------|----------------|---------|---------|------|--------|
| 請購:101年 新增請購 購     | 案管理 會簽作業 經費         | 受權 經費分類        | 購案查詢    | 授權查詢    |      |        |
| _ 查詢:預算 10 → 請下拉選招 | 預算 計畫               | 青單 用途明細        | 收支明細    | 請購明細    | 流用明細 | 購案品項   |
|                    | 請選携                 | 購案類            | 別       | -       |      | 110010 |
|                    | □ 【部門】逾一萬以上先        | 請              |         |         |      |        |
|                    | □ 【部門】一萬以下直接        |                |         | Lin The |      |        |
|                    | □ 暫付款申請             |                |         |         |      |        |
|                    | ☑ 左瓜/⊥TF賀調購 ■ 薪資清冊  |                |         |         |      |        |
|                    | □ 印領清冊 (請輸入         | 欲輸入之筆數50       | )       | 010     |      |        |
|                    | □ 國內差旅 □ 補充保費 (請輸入) | 欲輸入之筆動50       | )       |         |      |        |
|                    | □國外差旅               | 9/1047 V- + 3/ | 7       | ROLLON  |      |        |
|                    | 下一步                 | 取消             |         | 010     |      |        |
|                    |                     |                |         |         |      |        |

## (二)無需扣除補充保費者,請點選『印領清冊』,以進行造冊請款作業。

| 清冊類別: 工讀<br>(※身分證號請用 | 費/臨時工資<br>身分證字號或 | ▼ 所                  | 屬年度/月 | 份: <sup>101</sup> | • <u>12</u> • _ | 轉入CSV檔 複製清冊購案 | 號碼 |     |    |    |          |
|----------------------|------------------|----------------------|-------|-------------------|-----------------|---------------|----|-----|----|----|----------|
| 身分證號                 | 姓名               | 帳號<br>(郵局帳戶→"局號+帳號") | 查銀行   | 銀行碼               | 職別              | 戶藉地址          | 單位 | 數量  | 單價 | 代扣 | 免税<br>給付 |
| 1                    |                  |                      | 查銀行   |                   |                 |               | 時  | - 1 | 0  | 0  | 0        |
| 2                    |                  |                      | 查銀行   |                   |                 |               | 時  | - 1 | 0  | 0  | 0        |
| 3                    |                  |                      | 查銀行   |                   |                 |               | 時  | - 1 | 0  | 0  | 0        |
| 4                    |                  |                      | 查銀行   |                   |                 |               | 時  | - 1 | 0  | 0  | 0        |
| 5                    |                  |                      | 查銀行   |                   |                 |               | 時  | - 1 | 0  | 0  | 0        |

(三) 補充保費清冊自動帶算『補充保費機關』及 『補充保費個人』規則

1. 選擇 (1)校內教職員工 及 (3)兼任教師(已加保) 者

(A)所得代碼為 50 者:

『補充保費機關』的部份,系統先自動帶算2%。

『補充保費個人』的部份,獎金的部份因請購端無法得知是否超過4倍投保金額,故系統不自動帶算。

| 所<br>()》 | 得代碼: <sup>(50)</sup><br>※身分證 <mark>號請</mark> 用 | 薪資所{ →<br> 身分證字號= | 清冊類別: <mark>獎金</mark><br>成員工編號) |     | ▼ 投保單位: 公健 |       |           | ▼  所屬 | 年度/月份: 101 |    | : - |    | i7csv | 檔 ] 弓  | 旧先         |
|----------|------------------------------------------------|-------------------|---------------------------------|-----|------------|-------|-----------|-------|------------|----|-----|----|-------|--------|------------|
|          | 身分證號                                           | 姓名                | 帳號<br>(郵局帳戶→"局號+帳號")            | 查銀行 | 銀行碼        | 職別(稱) | 戶籍地址      |       | 保費身份別      | 單位 | Z   | 數量 | 單價    | 補充保費機關 | 補3<br>  費( |
| 1        | A123456789                                     | 林小峰               | 00012345678                     | 查銀行 | 7000021    |       | 220台北市板橋區 |       | (1)校內教職員 - | 月  | -   | 1  | 12000 | 240    | 0          |
| 2        |                                                |                   |                                 | 查銀行 |            |       |           |       | 請下拉選擇      | 月  | -   | 1  | 12000 | 0      | 0          |
| 3        |                                                |                   |                                 | 查銀行 |            |       |           |       | 請下拉選擇      | 時  | •   | 1  | 0     | 0      | 0          |

(B)所得代碼非 50 者:

『補充保費機關』的部份,因不需扣繳,故系統不自動帶算。

『補充保費個人』的部份,金額 5,000 以上,最高上限 1,000 萬元,系統先自動帶算 2%。

| 別() | (得代碼:(9D)<br>※身分證號請用 | 碼. (30)和(1末1 · 済冊類別: /展構算<br>}證號請用身分證字號或員工編號) |                      | /展開算 |         |       |           | 所屬年度/月份: 101 | • 12 |            | ₿∕(USV | 「猫」 う      | 田元則    |
|-----|----------------------|-----------------------------------------------|----------------------|------|---------|-------|-----------|--------------|------|------------|--------|------------|--------|
|     | 身分證號                 | 姓名                                            | 帳號<br>(郵局帳戶→"局號+帳號") | 查銀行  | 銀行碼     | 職別(稱) | 戶籍地址      | 保費身份別        | 單位   | 數量         | 單價     | 補充保<br>費機關 | 補充自費個。 |
| 1   | A123456789           | 林小峰                                           | 00012345678          | 查銀行  | 7000021 |       | 220台北市板橋區 | (1)校內教職員 -   | 場    | <b>-</b> 2 | 4000   | 0          | 160    |
| 2   |                      |                                               |                      | 查銀行  |         |       |           | 請下拉選擇 -      | 場    | • 1        | 4000   | 0          | 0      |
| 3   |                      |                                               |                      | 查銀行  |         |       |           | 請下拉選擇 🚽      | 時    | • 1        | 0      | 0          | 0      |

2. 選擇 (2)校外人士 、 (4)兼任教師(未加保) 及 (6)研究生(校内、外) 者

(A)所得代碼為 50 者:

『補充保費機關』的部份,因無投保金額可扣底,故不論金額多寡,系統先自動帶算2%。 『補充保費個人』的部份,金額5,000以上,最高上限1,000萬元,系統先自動帶算2%。

| 用〇 | 得代碼: <sup>(50)</sup><br>※身分證號請用 | 薪資所 { ▼<br>]身分證字號5 | 清冊類別: <mark>鐘點費</mark><br>成員工編號) | 醫費 ▼ 投保單位:其他 ▼ 所屬年度/月份: 101 、 |         |       |           | •       | 12 - | <b></b> # | i入CSV? | 省 弓   | [用先    |       |
|----|---------------------------------|--------------------|----------------------------------|-------------------------------|---------|-------|-----------|---------|------|-----------|--------|-------|--------|-------|
|    | 身分證號                            | 姓名                 | 帳號<br>(郵局帳戶→"局號+帳號")             | 查銀行                           | 銀行碼     | 職別(稱) | 戶藉地址      | 保費身份別   | 耳    | l位        | 數量     | 單價    | 補充保費機關 | 補3 費( |
| 1  | A123456789                      | 林小峰                | 00012345678                      | 查銀行                           | 7000021 |       | 220台北市板橋區 | (2)校外人士 | 月    | •         | 1      | 24000 | 480    | 480   |
| 2  |                                 |                    |                                  | 查銀行                           |         |       |           | 請下拉選擇   | ,月   | -         | 1      | 24000 | 0      | 0     |
| 3  |                                 |                    |                                  | 查銀行                           |         |       |           | 請下拉選擇   | 時    | -         | 1      | 0     | 0      | 0     |

(B)所得代碼非 50 者:

『補充保費機關』的部份,因不需扣繳,故系統不自動帶算。

『補充保費個人』的部份,金額 5,000 以上,最高上限 1,000 萬元,系統先自動帶算 2%。

| 所<br>()※ | 得代碼: <sup>(9B)</sup><br>《身分證號請用 | )執行業} →<br> 身分證字號頭 | _ 清冊類別: 演講費<br>或員工編號) |     |         | ▼ 投付  | 保單位:其他 ▼ 所履 | 醫年度/月份: 101 | <ul><li>✓ 12</li></ul> | ▼   | i入CSV标 | 當   引      | 用先    |
|----------|---------------------------------|--------------------|-----------------------|-----|---------|-------|-------------|-------------|------------------------|-----|--------|------------|-------|
|          | 身分證號                            | 姓名                 | 帳號<br>(郵局帳戶→"局號+帳號")  | 查銀行 | 銀行碼     | 職別(稱) | 戶藉地址        | 保費身份別       | 單位                     | 數量  | 單價     | 補充保<br>費機關 | 補引費作用 |
| 1        | A123456789                      | 林小峰                | 00012345678           | 查銀行 | 7000021 |       | 220台北市板橋區   | (2)校外人士 -   | 場                      | - 2 | 4000   | 0          | 160   |
| 2        |                                 |                    |                       | 查銀行 |         |       |             | 請下拉選擇 🚽     | 場                      | • 1 | 4000   | 0          | 0     |
| 3        |                                 |                    |                       | 查銀行 |         |       |             | 請下拉選擇 👻     | 時                      | • 1 | 0      | 0          | 0     |

## 3. 選擇 (5)大專生(校內、外) 者

(A)所得代碼為 50 者:

『補充保費機關』的部份,因無投保金額可扣底,故不論金額多寡,系統先自動帶算2%。 『補充保費個人』的部份,超過基本工資者,才需扣繳,系統才會帶算2%。

| 所<br>(※ | 得代碼: <sup>(50)</sup><br>《身分證號請用 | 薪資所{ →<br>]身分證字號詞 | 清冊類別: <mark>工讀費/臨</mark><br>成員工編號) | 時工資 |         | ▼ 投付  | <sup>展單位:</sup> 其他 ▼ 所屬 | 年度/月份: 101 | <ul><li>▼ 12</li></ul> | 2 🗸 | <u></u> # | i入CSV4 | 當   弓  | 用先^       |
|---------|---------------------------------|-------------------|------------------------------------|-----|---------|-------|-------------------------|------------|------------------------|-----|-----------|--------|--------|-----------|
|         | 身分證號                            | 姓名                | 帳號<br>(郵局帳戶→"局號+帳號")               | 查銀行 | 銀行碼     | 職別(稱) | 戶籍地址                    | 保費身份別      | 單位                     | ÌŻ  | 數量        | 單價     | 補充保費機關 | 補3<br>費1■ |
| 1       | A123456789                      | 林小峰               | 00012345678                        | 查銀行 | 7000021 |       | 220台北市板橋區               | (5)大專生(校市- | 月                      | -   | 1         | 21000  | 420    | 420       |
| 2       |                                 |                   |                                    | 查銀行 |         |       |                         | 請下拉選擇 🔸    | 月                      | -   | 1         | 21000  | 0      | 0         |
| 3       |                                 |                   |                                    | 查銀行 |         |       |                         | 請下拉選擇 🔸    | 時                      | -   | 1         | 0      | 0      | 0         |

(B)所得代碼非 50 者 (PS:應該無此支付項):

『補充保費機關』的部份,因不需扣繳,故系統不自動帶算。

『補充保費個人』的部份,超過基本工資者,才需扣繳,系統才會帶算2%。

| 所<br>(※ | 得代碼: <sup>(9B)</sup><br>※身分證號請用 | 執行業₹→<br> 身分證字號= | 清冊類別: <mark>稿費</mark><br>发員工編號) |     |         | ▼ 投信  | 展單位: 其他 ▼ 所屬: | 年度/月份: 101 | <ul><li>         12     </li></ul> | <b>▼</b> 頼 | i入CSVI | 當 引        | 用先        |
|---------|---------------------------------|------------------|---------------------------------|-----|---------|-------|---------------|------------|------------------------------------|------------|--------|------------|-----------|
|         | 身分證號                            | 姓名               | 帳號<br>(郵局帳戶→"局號+帳號")            | 查銀行 | 銀行碼     | 職別(稱) | 戶籍地址          | 保費身份別      | 單位                                 | 數量         | 單價     | 補充保<br>費機關 | 補ヲ<br>費(■ |
| 1       | A123456789                      | 林小峰              | 00012345678                     | 查銀行 | 7000021 |       | 220台北市板橋區     | (5)大專生(校戶- | 篇                                  | • 6        | 5000   | 0          | 600       |
| 2       |                                 |                  |                                 | 查銀行 |         |       |               | 請下拉選擇 -    | 篇                                  | - 1        | 5000   | 0          | 0         |
| 3       |                                 |                  |                                 | 查銀行 |         |       |               | 請下拉選擇 🔸    | 時                                  | • 1        | 0      | 0          | 0         |

4. 選擇 (9)特殊身份免繳者(ex.低收入戶者...)

(A)所得代碼為 50 者:

『補充保費機關』的部份,因無投保金額可扣底,故不論金額多寡,系統先自動帶算2%。 『補充保費個人』的部份,可免繳但需附證明,系統不自動帶算,但會提示填寫說明。

| 所得代碼: <sup>(50</sup><br>(※身分證號請, | )薪資所餐→<br>用身分證字號頭 | 薪資所從▼ 清冊類別: 工讀費/臨時工資 ▼ 投保單位: 其他 ▼ 所屬年度/月份<br>身分證字號或員工編號) |     |         |       |           |  |            |    | 2 🗸 | <b></b> # | i入CSV? | 當 🔤        | 川用先          | *   |
|----------------------------------|-------------------|----------------------------------------------------------|-----|---------|-------|-----------|--|------------|----|-----|-----------|--------|------------|--------------|-----|
| 身分證號                             | 姓名                | 帳號<br>(郵局帳戶→"局號+帳號")                                     | 查銀行 | 銀行碼     | 職別(稱) | 戶籍地址      |  | 保費身份別      | 單位 | 这   | 數量        | 單價     | 補充保<br>費機關 | : 補3<br>] 費( | 111 |
| 1 A123456789                     | 林小峰               | 00012345678                                              | 查銀行 | 7000021 |       | 220台北市板橋區 |  | (9)特殊身份免 - | 月  | •   | 1         | 21000  | 420        | 0            |     |
| 2                                |                   |                                                          | 查銀行 |         | 網頁訊息  | <u>x</u>  |  | 請下拉選擇 🔸    | 月  | •   | 1         | 5000   | 0          | 0            |     |
| 3                                |                   |                                                          | 查銀行 |         |       |           |  | 請下拉選擇 🗸    | 時  | -   | 1         | 0      | 0          | 0            |     |
| 4                                |                   |                                                          | 查銀行 |         | 🛕 請於記 | 1.明權填寫說明  |  | 請下拉選擇 🗸    | 時  | -   | 1         | 0      | 0          | 0            |     |
| 5                                |                   |                                                          | 查銀行 |         |       |           |  | 請下拉選擇 -    | 時  |     | 1         | 0      | 0          | 0            |     |
| 6                                |                   |                                                          | 查銀行 |         |       |           |  | 請下拉選擇 -    | 時  | •   | 1         | 0      | 0          | 0            |     |
| 7                                |                   |                                                          | 查銀行 |         |       |           |  | 請下拉選擇 🔫    | 時  | -   | 1         | 0      | 0          | 0            |     |

(B)所得代碼非 50 者:

『補充保費機關』的部份,因不需扣繳,故系統不自動帶算。

『補充保費個人』的部份,可免繳但需附證明,系統不自動帶算,但會提示填寫說明。

| 所í<br>(※ |            | )執行業₹ →<br> 身分證字號5 | <ul> <li>清冊類別: 演講費</li> <li>→ 投保單位: 其他</li> <li>→ 所屬年度/月份: 10</li> </ul> |     |         |       |           |            | <ul><li>✓ 12</li></ul> | •   | 『入CSV | 檔   弓      | [用先 <sup>4</sup> |
|----------|------------|--------------------|--------------------------------------------------------------------------|-----|---------|-------|-----------|------------|------------------------|-----|-------|------------|------------------|
|          | 身分證號       | 姓名                 | 帳號<br>(郵局帳戶→"局號+帳號")                                                     | 查銀行 | 銀行碼     | 職別(稱) | 戶籍地址      | 保費身份別      | 單位                     | 數量  | 單價    | 補充保<br>費機關 | 補3<br> 費们■       |
| 1        | A123456789 | 林小峰                | 00012345678                                                              | 查銀行 | 7000021 |       | 220台北市板橋區 | (9)特殊身份免 - | 場                      | • 2 | 4000  | 0          | 0                |
| 2        |            |                    |                                                                          | 查銀行 |         | 網頁訊息  | X         | 請下拉選擇 🗸    | 場                      | - 1 | 21000 | 0          | 0                |
| 3        |            |                    |                                                                          | 查銀行 |         |       |           | 請下拉選擇 🗸    | 時                      | - 1 | 0     | 0          | 0                |
| 4        |            |                    |                                                                          | 查銀行 |         | 1 請於訪 | 明欄填寫說明    | 請下拉選擇 🗸    | 時                      | - 1 | 0     | 0          | 0                |
| 5        |            |                    |                                                                          | 查銀行 |         | _     |           | 請下拉選擇 🔸    | 時                      | - 1 | 0     | 0          | 0                |
| 6        |            |                    |                                                                          | 查銀行 |         |       |           | 請下拉選擇 🔸    | 時                      | - 1 | 0     | 0          | 0                |
| 7        |            |                    |                                                                          | 查銀行 |         |       | THE L     | 請下拉選擇 👻    | 時                      | • 1 | 0     | 0          | 0                |

(四)利用 CSV 檔資料匯入

1. 下載『補充保費』清冊範本

該範本檔配合輸入介面欄位順序,已列出欄位名稱,經費申請人,可將既有資料登打 至該檔案中,轉入請購系統中。

或者校內其他行政系統已有清冊資料,轉出CSV檔,以供經費申請人轉入,進行請購 作業。

| http://127.0.0.1/APSWIS_Q,               | /Dept_Ad              | dd_Q/FI             | LE_UP_Q.a       | sp?ISN     | EVV=Y&    | APYNO | D=&Al |
|------------------------------------------|-----------------------|---------------------|-----------------|------------|-----------|-------|-------|
| 請選取後                                     | 次上傳                   | ŻĊŚV                | 檔案              |            |           |       |       |
|                                          |                       |                     | 瀏覽              |            | 上傳        |       |       |
| 《1.請將欲轉檔之.XLS<br>《2.請於CSV檔中輸入<br>下載範本【下載 | 當轉存為<br>銀行代碼<br>講解作說明 | .CSV檔<br>馬及帳別<br>目】 | (這號分隔<br>影時加入 - | 高格式)<br>符號 | )•)<br>•) |       |       |

2. CSV 檔中『保費身份別』填寫

目前系統提供7種分份別,分別為:(1)校內教職員工、(2)校外人士、(3)兼任教師(已加保)、(4)兼任教師(未加保)、(5)大專生(校內、外)、(6)研究生(校內、外)及(9)特殊身份免繳者,請於CSV檔中填入身份別代碼(請勿填入中文名稱)即可。

3. 系統依 CSV 檔中資料轉入,轉入後,經費申請人亦可再進行修改或調整。